## KNOWLEDGE<mark>B</mark>ASE

| Air topics · Reywords | All Topics 🗸 🗸 | Keywords | Q |
|-----------------------|----------------|----------|---|
|-----------------------|----------------|----------|---|

Home > Benefits > Claims > How to file a claim in your online account

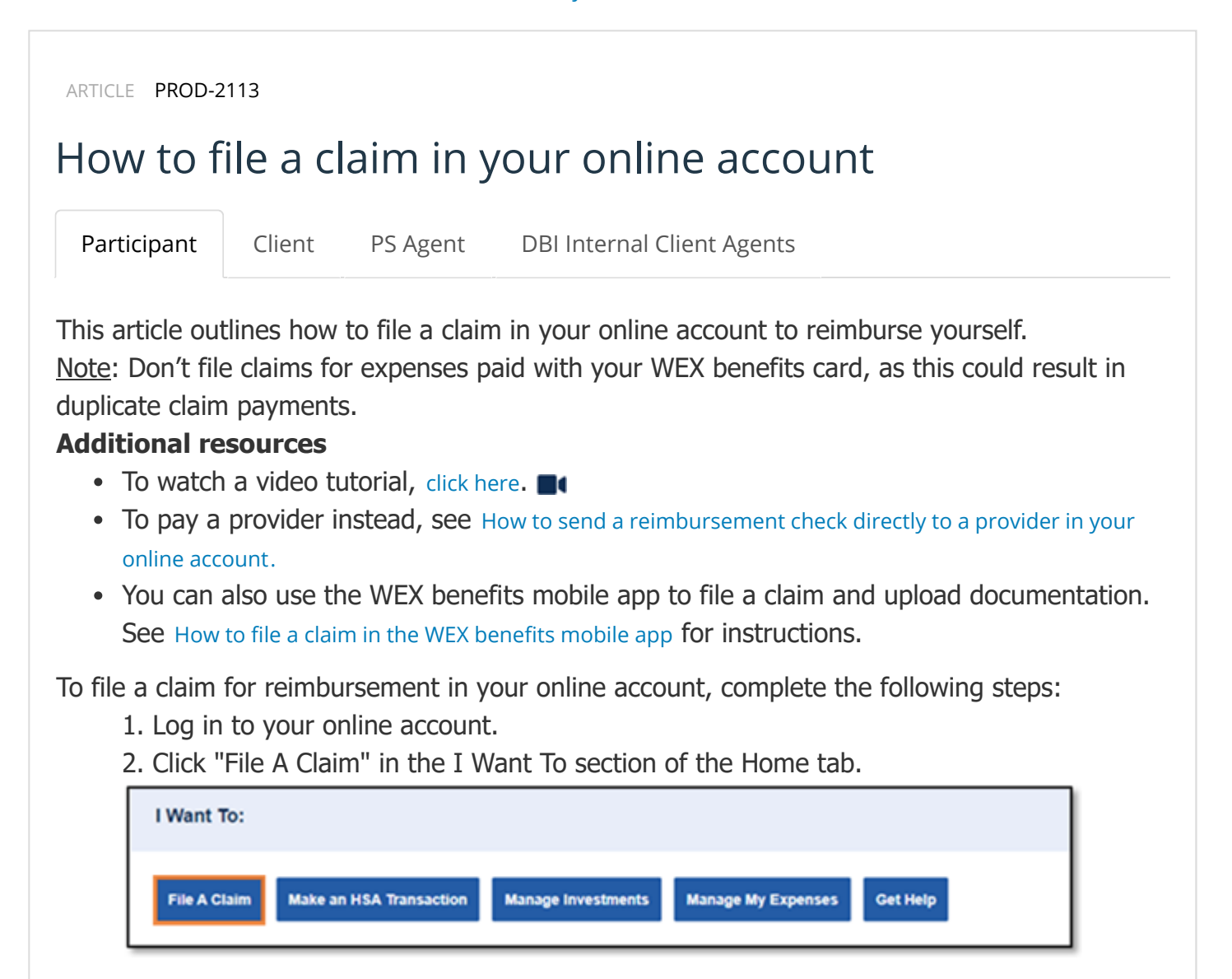

3. Select which account you'd like to be reimbursed from in the Pay From drop-down list. Select "Me" from the Pay To drop-down list and then click "Next."

| Create Reimbursement                                                                                                    |                                                                                                    | * Required                                                                                                    |
|----------------------------------------------------------------------------------------------------|----------------------------------------------------------------------------------------------------|----------------------------------------------------------------------------------------------------|
| Online claim filing is a fast and<br>below and start filing! Please r<br>2MB. Processing filed claims t<br>schedule your reimbursement<br>someone else, you are unable | d easy way to file claims. Simp<br>note: Uploaded receipts must<br>takes approximately two busin<br>will not pay out until its sched<br>to request reimbursement for | ly select the appropriate options from the dropdown menus<br>be in a .jpg, .pdf or .gif formats and file size cannot exceed<br>ess days. If your employer has a unique reimbursement<br>uled reimbursement date. If you are issuing payment to<br>r mileage. |
| Pay From *                                                                                                    | Medical                                                                                                    | •                                                                                                    |
| Pay To * 🗊                                                                                                    | Me                                                                                                    | •                                                                                                    |
| Based on your selection, you                                                                                                    | will be requesting a Claim Rei                                                                                                    | mbursement.                                                                                                    |
| Cancel                                                                                                    |                                                                                                    | Next                                                                                                    |

4. Click "Upload Valid Documentation."

| Receipt / Docume | ntation                    | * Required    |
|------------------|----------------------------|---------------|
| Receipt(s) *     | Upload Valid Documentation |               |
| Summary          |                            |               |
| Pay From         | Medical                    |               |
| Рау То           | Me                         |               |
| Cancel           |                            | Previous Next |

5. Click "Browse for a file," select the file containing your receipt, and click "Open" and then "Submit."

Note: Receipts must be in a JPG, JPEG, GIF, PNG or PDF format and can't exceed 8 MB.

| Upload Receipt(s)                                                                                                    | × |
|----------------------------------------------------------------------------------------------------|---|
| Upload options<br>Browse for a file on your computer.                                                                               |   |
| Receipts must be in a JPG, JPEG, GIF, PNG or PDF<br>format and cannot exceed 8 MB. The maximum number of<br>uploaded receipts is 4. |   |
|                                                                                                    |   |
| Cancel                                                                                                    |   |

6. Click "Next."

7. Complete the required fields and then click "Next."

| Claim Details                                   |                                                                                            | * Required    |
|-------------------------------------------------|--------------------------------------------------------------------------------------------|---------------|
| Start Date of Service *                         | mm/dd/yyyy                                                                                 |               |
| End Date of Service                             | mm/dd/yyyy                                                                                 |               |
| Amount *                                        | \$                                                                                         |               |
| Provider *                                      |                                                                                            |               |
| Category * 🛈                                    | Select a category                                                                          |               |
| Туре *                                          | Select a type                                                                              |               |
| Description                                     |                                                                                            |               |
|                                                 | If the category is 'Other' or 'Over-the-Counter<br>Drugs', you must provide a description. |               |
| Recipient *                                     | O Scott Johnson                                                                            |               |
|                                                 | Add Dependent                                                                              |               |
| Did You Drive To Receive This Product/Service?* | ⊖Yes ®No                                                                                   |               |
| Summary                                         |                                                                                            |               |
| Pay From                                        | Medical                                                                                    |               |
| Рау То                                          | Me                                                                                         |               |
| Documentation Uploaded                          | Yes                                                                                        |               |
| Cancel                                          |                                                                                            | Previous Next |

8. Review your transaction summary. If changes are needed, click "Update." Then click "Submit."

| Tra | nsaction Summary (1                   | )  |                              |          |             |         |        |
|-----|---------------------------------------|----|------------------------------|----------|-------------|---------|--------|
|     | FROM                                  | то | EXPENSE                      | AMOUNT   | APPROVED 1  |         |        |
| +   | Medical FSA 01/01/2021-<br>12/31/2021 | Me | Over-the-Counter<br>Products | \$10.00  | \$10.00     | Remove  | Update |
|     | Total Amount                          |    |                              | \$10.00  | \$10.00     |         |        |
| C   | ancel                                 |    |                              | Save for | Later Add / | Another | Submit |

9. You'll receive a confirmation message that verifies the claim was successfully submitted. Your documentation will process within two business days. Reimbursement will issue as a direct deposit or mail as a check, depending on your plan setup.

| Confirmation                                                          |    |         |                 | Print Confirmation                    |
|-----------------------------------------------------------------------|----|---------|-----------------|---------------------------------------|
| Your claim has been successfully submitted.<br>Successfully Submitted |    |         |                 |                                       |
| FROM                                                                  | то | AMOUNT  | APPROVED AMOUNT | RECEIPT STATUS                        |
| + Medical FSA 01/01/2021-12/31/2021                                   | Me | \$10.00 | \$10.00         | Uploaded(1)<br>Upload another Receipt |
| TOTAL APPROVED AMOUNT                                                 |    |         | \$10.00         |                                       |

<u>Note</u>: You'll be notified if further documentation is needed. If you have an email address on file, you'll be notified via email. Otherwise, you'll be notified by mail.

Was this article useful?

Yes No

🛛 Remove Bookmark 🛛 🔒 Print

## **Related Articles**

Understanding medical claim denials

Getting started with the WEX benefits mobile app

How to set up direct deposit in your online account

How to repay or offset a denied benefits debit card claim

https://wexbenefitskb.egain.cloud/system/templates/selfservice/dbika/help/agent/locale/en-US/portal/30890000001002/content-version/PROD-2113/P... 5/6

Repayment methods for a denied benefits debit card claim

Powered by eGain